# **Operator Card – 682 Digital Weight Indicator Livestock Weighing Quick Start**

This guick start guide is for use by service technicians and scale users of the 682 Digital Weight Indicator. These instructions explain how to configure and use the 682 indicator's AG/Livestock Weighing functions.

₹î

#### Refer to the 682 Digital Weight Indicator Technical Manual (PN 204533) for more detailed instructions. Manuals are available on our web site at www.ricelake.com/manuals

WARNING

Failure to heed may result in serious injury or death. Do not allow minors/inexperienced people to operate. Do not operate without all shields and guards in place. Do not use for purposes other than weight taking. Do not use any load bearing component that is worn beyond 5% of the original dimension.

Do not use this product if any components are cracked. Do not exceed the rated load limit of the unit.

Do not make alterations or modifications to the unit. Do not remove or obscure warning labels.

Keep body and loose clothing away from moving parts.

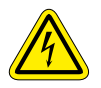

Electric shock hazard. Only gualified service personnel should operate the equipment. Refer all repairs and modifications to qualified service technicians.

#### Power the Scale

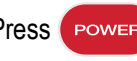

Press **POWER** to turn the indicator on or off.

#### Enter Shrink

The shrink value is applied to the gross weight and is limited to 0.0-99.0%.

- 1. Press the **Shrink** softkey.
- 2. Enter shrink value, using the on-screen or physical keypad.
- 3. Press Save.

# Clear Shrink

Press the Clear Shrink softkey to default the shrink value to zero.

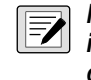

NOTE: Entered shrink value persists unless new value is entered, Clear Shrink key is pressed, or power is cvcled.

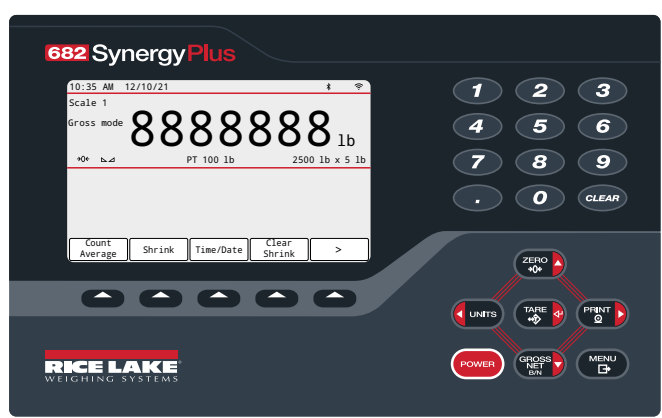

#### Figure 1. 682 Indicator

## Head Count

- 1. Load the first group of animals onto the scale.
- 2. Press Count Average softkey.
- Enter head count value, using on-screen or physical keypad.
- 4. Press Save. The count average format prints. Count and weight save to the accumulator for load totaling.
- 5. Repeat Step 3 through Step 4 for each group included in the load.

NOTE: Indicator must return to zero to allow rearm load total accumulation.

## Load Total

1. Press the > softkey to display the **Print Accumulator** and Clear Accumulator softkeys.

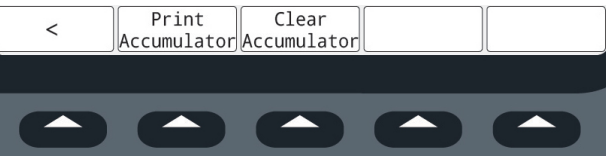

Figure 2. Additional Softkeys Displayed

- 2. Press the **Print Accumulator** softkey to print load total.
- NOTE: To reprint the load total, repeat this step for each additional load total ticket.
- 3. Press the Clear Accumulator softkey to reset accumulator data.
- NOTE: Press the Print key on the indicator keypad for a standard weight only ticket (no accumulation or shrink factor).

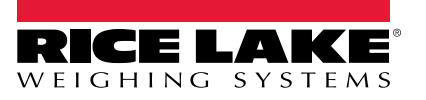

Content subject to change without notice.

#### www.ricelake.com

© Rice Lake Weighing Systems 230 W. Coleman St. • Rice Lake, WI 54868 PHONE: 800-472-6703 • FAX: 715-234-6967